Health New Zealand Te Whatu Ora

# Expression of interest

| Home                                                      | lanning · Liaise and match ·          | Confirmed placements • Dash | board • Settings • UAT Tester+30 |
|-----------------------------------------------------------|---------------------------------------|-----------------------------|----------------------------------|
| Home / Expressions of interest                            | Nanning<br>ndicative requirements     |                             |                                  |
| Profession Region                                         | xpressions of interest Expressions of | interest                    | Apply Reset                      |
| Offer ID Health Provider There are no records to display. | Location                              | Clinical area descriptor    | Coordinator                      |
|                                                           |                                       |                             | <b>公会</b> 考于                     |

Health New Zealand

## View all Expressions of interest

> Click on Planning / Expressions of interest

|                   | Home Plan        | hing - Liaise and match -          | Confirmed placements - Dashb | ooard • Settings • UAT Tester+30 • |
|-------------------|------------------|------------------------------------|------------------------------|------------------------------------|
| Home / Exp        | Plan             | ning                               |                              |                                    |
| none i            | India<br>Place   | ative requirements<br>ement offers |                              |                                    |
| Profess           | ion Region       | essions of interest                |                              |                                    |
| т                 | ~ <b>T</b> ~     | T                                  | interest                     |                                    |
|                   |                  |                                    |                              | Apply Reset                        |
| Offer ID          | Health Provider  | Location                           | Clinical area descriptor     | Coordinator                        |
| There are no reco | ords to display. |                                    |                              |                                    |
|                   |                  |                                    |                              |                                    |
|                   |                  |                                    |                              |                                    |

**NOTE:** When you first go into this page, it will display that 'There are no records to display'. This filter is not set to work automatically when you go to this page, so you can either click **Apply**, or use the filters and then click **Apply** to reduce the number of records displayed

| FIDIESSIDII   | Region          | Offer ID               |                               |                    |       |
|---------------|-----------------|------------------------|-------------------------------|--------------------|-------|
| ▼ Medical Lał | ✓ ▼ Northern ✓  | T                      |                               |                    |       |
|               |                 |                        |                               | Apply              | Reset |
|               |                 |                        |                               |                    |       |
| Offer ID      | Health Provider | Location               | Clinical area descriptor      | Coordinator        |       |
|               | Demo Health     | Umbrella Corp Pharmacy | Medical Laboratory Scientists | Nikki Carmichael - | ~     |

The filters allow you to narrow down the search for expressions of interest by Profession, Region, or Offer ID.

You can use any combination (or none depending on your requirements) before selecting Apply.

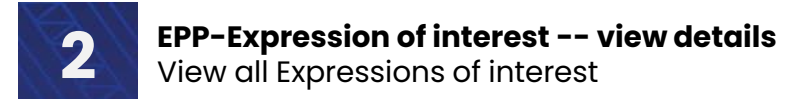

#### **View all Expressions of interest**

| Professi        | on      | Region       | Offer ID     |                          |                                    |
|-----------------|---------|--------------|--------------|--------------------------|------------------------------------|
| <b>▼</b> Medica | l Lał 🗸 | ▼ Northern ✓ | <b>T</b> *43 |                          |                                    |
|                 |         |              |              |                          | Apply Reset                        |
| r ID            | Health  | Provider     | Facility     | Clinical area descriptor | Coordinator                        |
| -001043         | Demo    | Health       |              |                          | willem uat - Administrator - 🗸 🗸 🗸 |

**Profession:** This is a drop-down list that allows you to select which profession you would like to filter by e.g., Medical Laboratory Scientists

Region: You can filter by the four different Health NZ regions e.g., Northern

**Offer ID:** The ID numbers are formatted in the following way (SPO-000000 e.g., SPO001043) Searches can be done by either inputting the full Offer ID number, or by using \* and then a number e.g., \*43

From here we can view the details of specific expressions of interest by clicking on the downarrow to the right.

| 11010001   | on Region          | Offer ID               |                               |                    |       |
|------------|--------------------|------------------------|-------------------------------|--------------------|-------|
| ▼ Medica   | Lai 🗸 🔽 Northern 🗸 | Т                      |                               |                    |       |
|            |                    |                        |                               | Apply              | Reset |
|            |                    |                        |                               |                    |       |
| Offer ID   | Health Provider    | Location               | Clinical area descriptor      | Coordinator        |       |
| CDO 0010/2 | Demo Health        | Umbrella Corp Pharmacy | Medical Laboratory Scientists | Nikki Carmichael - | ~     |
| SP0-001043 |                    |                        |                               |                    |       |

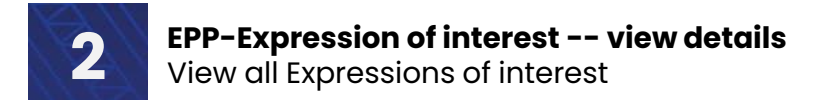

# **View all Expressions of interest**

The following are the details you will be able to see when viewing a specific expression of interest

|                               | Demo Health                          |  |
|-------------------------------|--------------------------------------|--|
| Expression of interest        |                                      |  |
|                               | Location                             |  |
| Placement offer details       | Umbrella Corp Pharmacy               |  |
|                               | Profession *                         |  |
| Placement Offer ID            | Medical Laboratory Scientists        |  |
| SPO-001043                    |                                      |  |
| Health Provider               | Clinical area *                      |  |
| Demo Health                   | Medical Laboratory Scientists        |  |
| bend read                     | Clinical area descriptor             |  |
| Location                      | Medical Laboratory Scientists        |  |
| Umbrella Corp Pharmacy        | incarcal cabolitiony sciencists      |  |
| Profession *                  |                                      |  |
| Medical Laboratory Scientists | Primary contact                      |  |
| Clinical area *               | Thinary contact                      |  |
| Chinical area                 | Name                                 |  |
| medical Laboratory Scientists | Nikki Carmichael                     |  |
| Clinical area descriptor      | ⊂IIIali<br>nikki carmichael⊘tewhatuo |  |
| Medical Laboratory Scientists | Phone                                |  |
|                               | 04444444                             |  |
|                               | Job title                            |  |
|                               | Placement Coordinator                |  |
| Primary contact               |                                      |  |

These details will include the name and contact details for the primary contact of that Health Provider.

For more information about individual expressions of interest, please contact the Health Provider directly via the Primary contact listed.

Click outside of the box to close it

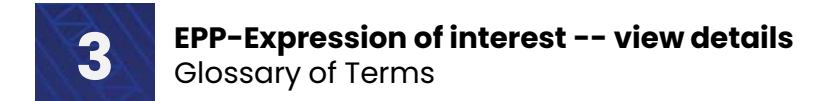

# Key terms

Definition of terms used in this how-to guide:

| Key terms                |                                                                         |
|--------------------------|-------------------------------------------------------------------------|
|                          | A clinical area refers to the setting at which a student                |
| Clinical area            | placement can occur. This could be either a physical space,             |
|                          | team or person. Placement offers must be created against a              |
|                          | clinical area.                                                          |
| Clinical area descriptor | Describes the services provided in a few words e.g. renal               |
|                          | inpatient services. This may repeat the clinical area name.             |
|                          | This is a Placement Offer that has been published                       |
|                          | <ul> <li>Placement offer – unpublished offer without details</li> </ul> |
| Expression of interest   | <ul> <li>Expression of interest – published Placement offer</li> </ul>  |
|                          | It will identify a health provider contact person who the               |
|                          | education provider can discuss the placement opportunity                |
|                          | with.                                                                   |
|                          | This number can be entered to search for and view specific              |
| Offer ID                 | expressions of interest.                                                |
|                          | The format of this number is <b>SPO-000000</b> (e.g., SPO-001043).      |
|                          | Placement offer details outline the period of time a                    |
|                          | placement can take place and number of students that can be             |
| Placement offer details  | accommodated.                                                           |
|                          | IMPORTANT: A placement request can only be made against                 |
|                          | placement offer details - not a placement offer on its own.             |
| Drofossion               | This means the area of health the person will be training in e.g.       |
|                          | physiotherapy.                                                          |
|                          | Specifies between the four Health NZ regions (Northern, Te              |
| Region                   | Manawa Taki, Central, Te Waipounamu) .                                  |
|                          | This is important information for the dashboard heat map.               |

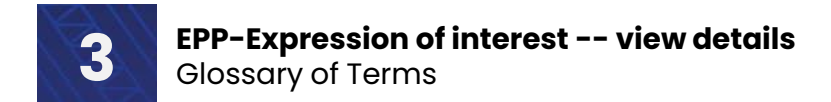

# Key terms

Definition of terms used in this how-to guide:

| Key terms           |                                                                                                    |
|---------------------|----------------------------------------------------------------------------------------------------|
|                     | Wildcards are special characters that can stand in for<br>unknown characters and are handy for locating records when<br>you are not sure of the exact details                      |
| Wildcard search (*) | e.g., when searching for a specific Placement request (POD-<br>001046) but where you may only know the last 4 digits, you<br>could search for it by writing the following - *1046. |
|                     | The star (*) symbol means it can have any combination of numbers or letters before the number 1046.                                                                                |